MTO-WA718N-A1 AP

# **Quick Installation Guide**

VER : 1.0

## 1. Module Interface Description:

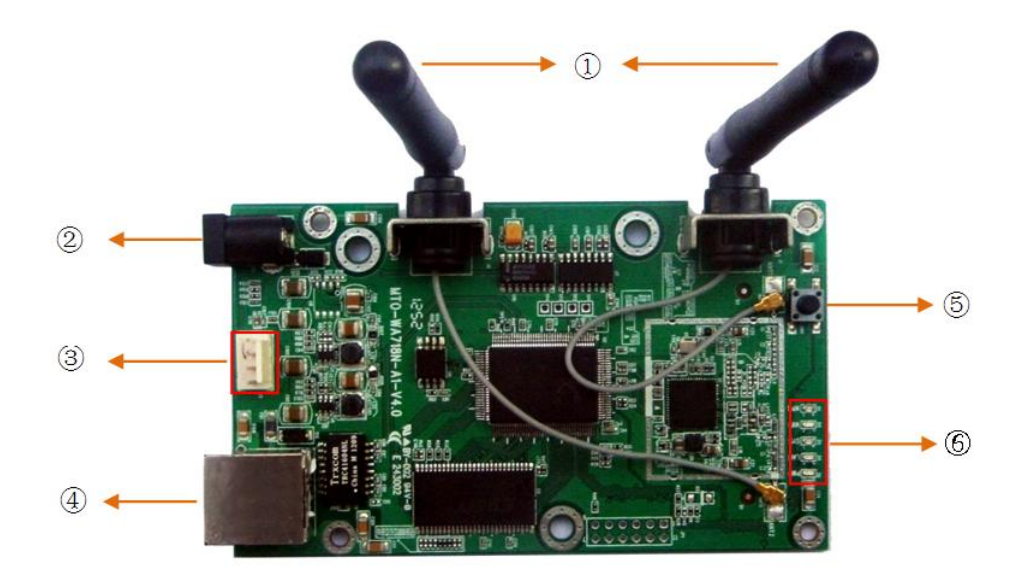

- ① Antenna
- ② Power (Power Input DC5V to 12V)
- 3 V3.3V, RX, GND, TX (The order from top to bottom)
- (4) LAN
- 5 Reset
- ⑥ Indicator(WPS、Wi-Fi、SYS、LAN、PWR) (The order from top to bottom)

After the connection is complete, Check that the LED is correctly:

| LED   | LED State | Description                          |
|-------|-----------|--------------------------------------|
| POWER | Light     | Power status normal                  |
| SYS   | Light     | Start when the system power-on light |
| LAN   | Light     | Wired network connectivity           |
| WLAN  | Light     | Wireless network boot                |
| WPS   | Light     | One-click encryption started         |

If the LED is not lit or not properly, check that the connection is correct.

#### 2. AP management interface

a. Set your computer's IP 192.168.0.X network segment; (X is 1-253 integer between and not 60)

| Internet Protocol Version 4 (TCP/IPv4) Properties                                                                                                    |                   |  |  |  |  |
|----------------------------------------------------------------------------------------------------|-------------------|--|--|--|--|
| General                                                                                                    |                   |  |  |  |  |
| You can get IP settings assigned automatically if your network supports<br>this capability. Otherwise, you need to ask your network administrator<br>for the appropriate IP settings. |                   |  |  |  |  |
| Obtain an IP address automatically                                                                                                    |                   |  |  |  |  |
| • Use the following IP address:                                                                                                    |                   |  |  |  |  |
| IP address:                                                                                                    | 192.168.0.2       |  |  |  |  |
| Subnet mask:                                                                                                    | 255.255.255.0     |  |  |  |  |
| Default gateway:                                                                                                    | · · ·             |  |  |  |  |
| Obtain DNS server address autom                                                                                                    | natically         |  |  |  |  |
| Use the following DNS server addresses:                                                                                                    |                   |  |  |  |  |
| Preferred DNS server:                                                                                                    |                   |  |  |  |  |
| Alternate DNS server:                                                                                                    | · · ·             |  |  |  |  |
| 🔲 Vaļidate settings upon exit                                                                                                    | Ad <u>v</u> anced |  |  |  |  |
|                                                                                                    | OK Cancel         |  |  |  |  |

- b. With a network cable to connect the computer's Ethernet port and network interface module;
- c. Then the computer's command prompt window, enter ping command; has the following screen is connected properly;

|   | Pinging 192.168.0.60 with 32 bytes of data:                                               |  |  |  |  |  |  |
|---|-------------------------------------------------------------------------------------------|--|--|--|--|--|--|
| 1 | Reply from 192.168.0.60: bytes=32 time<1ms TTL=64                                         |  |  |  |  |  |  |
| ļ | Reply from 192.168.0.60: bytes=32 time<1ms TTL=64                                         |  |  |  |  |  |  |
| ì | Reply from 192.168.0.60: bytes=32 time<1ms TTL=64                                         |  |  |  |  |  |  |
| ų | Reply from 192.168.0.60: bytes=32 time<1ms ITL=64                                         |  |  |  |  |  |  |
|   | Ping statistics for 192.168.0.60:<br>Packets: Sent = 4. Received = 4. Lost = 0 (0% loss). |  |  |  |  |  |  |
|   | Anneovimate wound twin times in milli-seconds:                                            |  |  |  |  |  |  |
|   | Minimum = Oms, Maximum = Oms, Average = Oms                                               |  |  |  |  |  |  |
|   | C:\Documents and Settings\Administrator>                                                  |  |  |  |  |  |  |

d. In the computer's browser address bar enter 192.168.0.60; enters the AP management interface;

Note: It is a user-specified functions of the software; The AP default mode is Bridge, Wireless mode is Client; User name and password is admin;

Attp://192.168.0.60

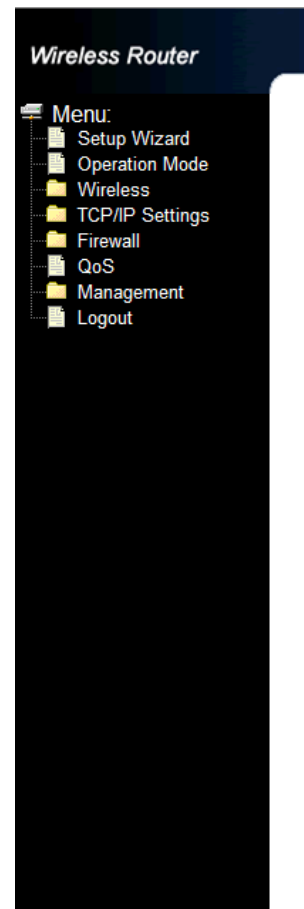

## WLAN Access Point

## **Access Point Status**

This page shows the current status and some basic settings of the device.

| System                 |                              |
|------------------------|------------------------------|
| Uptime                 | 0day:0h:46m:7s               |
| Firmware Version       | 8196c v2.0_MTCT_20130428     |
| Build Time             | Sat Apr 27 11:08:11 CST 2013 |
| Wireless Configuration |                              |
| Mode                   | Infrastructure Client        |
| Band                   | 2.4 GHz (B+G+N)              |
| SSID                   | mtct                         |
| Channel Number         | 6                            |
| Encryption             | Disabled                     |
| BSSID                  | 00:00:00:00:00               |
| State                  | Scanning                     |
| TCP/IP Configuration   |                              |
| Attain IP Protocol     | Fixed IP                     |
| IP Address             | 192.168.0.60                 |
| Subnet Mask            | 255.255.255.0                |
| Default Gateway        | 0.0.0.0                      |
| DHCP Server            | Disabled                     |
| MAC Address            | 00:e0:4c:81:96:c1            |
| WAN Configuration      |                              |
| Attain IP Protocol     | Getting IP from DHCP server  |
| IP Address             | 0.0.0.0                      |
| Subnet Mask            | 0.0.0.0                      |
| Default Gateway        | 0.0.0.0                      |
| MAC Address            | 00:e0:4c:81:96:c9            |

e. In this position, the IP address of the LAN can be modified;

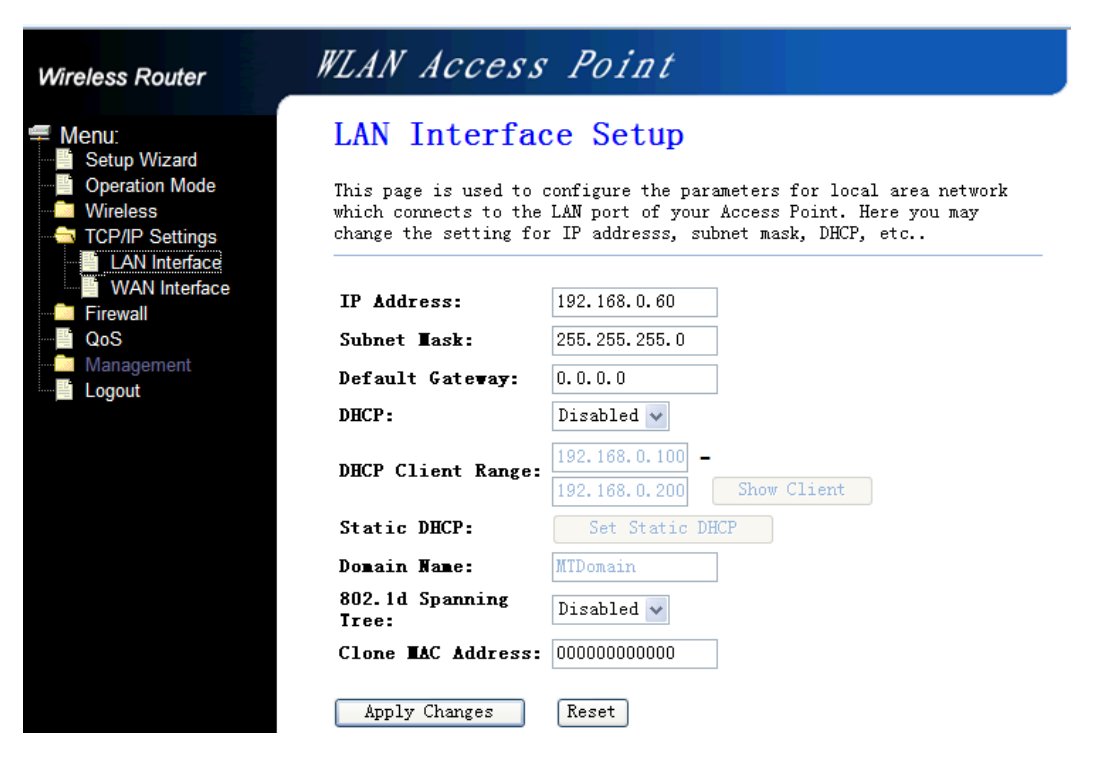

f. In this position you can modify parameters related to wireless;

| Wireless Router                                                                                                   | WLAN Acces                                                                                 | rs Point                                                                                                    |  |  |
|----------------------------------------------------------------------------------------------------|--------------------------------------------------------------------------------------------|----------------------------------------------------------------------------------------------------|--|--|
| <ul> <li>Menu:</li> <li>Setup Wizard</li> <li>Operation Mode</li> <li>Wireless</li> <li>Basic Settings</li> </ul> | Wireless Bas<br>This page is used to con<br>your Access Point. Here<br>network parameters. | ic Settings<br>figure the parameters for wireless LAN clients which may connect to<br>you may change wireless encryption settings as well as wireless |  |  |
| Advanced Settings     Security     Access Control                                                                 | Disable Wireless LAN Interface                                                             |                                                                                                    |  |  |
| Site Survey                                                                                                    | Band:                                                                                      | 2.4 GHz (B+G+N) 🗸                                                                                                    |  |  |
| WPS                                                                                                    | Mode:                                                                                      | Client V Multiple AP                                                                                                    |  |  |
| TCP/IP Settings                                                                                                   | Network Type:                                                                              | Infrastructure 👻                                                                                                    |  |  |
| QoS                                                                                                    | SSID:                                                                                      | mtct                                                                                                    |  |  |
| Management                                                                                                    | Channel Width:                                                                             | 40MHz 💙                                                                                                    |  |  |
|                                                                                                    | Control Sideband:                                                                          | Upper 🗸                                                                                                    |  |  |
|                                                                                                    | Channel Number:                                                                            | 11 🗸                                                                                                    |  |  |
|                                                                                                    | Broadcast SSID:                                                                            | Disabled 😪                                                                                                    |  |  |
|                                                                                                    | WMM:                                                                                       | Enabled                                                                                                    |  |  |
|                                                                                                    | Data Rate:                                                                                 | Auto 🗸                                                                                                    |  |  |
|                                                                                                    | Associated Clients:                                                                        | Show Active Clients                                                                                                    |  |  |
|                                                                                                    | <b>Enable Mac Clone</b>                                                                    | (Single Ethernet Client)                                                                                                    |  |  |
|                                                                                                    | Apply Changes                                                                              | Reset                                                                                                    |  |  |

g. In this position, you can set the wireless encryption;

| Wireless Router                                                                                                    | WLAN Access Point                                                                                                    |  |  |  |
|----------------------------------------------------------------------------------------------------|----------------------------------------------------------------------------------------------------|--|--|--|
| <ul> <li>Menu:</li> <li>Setup Wizard</li> <li>Operation Mode</li> <li>Wireless</li> <li>Basic Settings</li> </ul>        | Wireless Security Setup<br>This page allows you setup the wireless security. Turn on WEP or WPA by using Encryption Keys<br>could prevent any unauthorized access to your wireless network.              |  |  |  |
| Advanced Settings<br>Security<br>Security<br>Site Survey<br>WPS                                                          | Select SSID: Root Client - mtct  Apply Changes Reset Encryption:                                                                                                    |  |  |  |
| <ul> <li>Schedule</li> <li>TCP/IP Settings</li> <li>Firewall</li> <li>QoS</li> <li>Management</li> <li>Logout</li> </ul> | Authentication Mode:       O Enterprise (RADIUS) O Personal (Pre-Shared Key)         WPA2 Cipher Suite:       TKIP V AES         Pre-Shared Key Format:       Passphrase         Pre-Shared Key:       V |  |  |  |

## **FCC Statement**

This equipment has been tested and found to comply with the limits for a Class B digital device, pursuant to part 15 of the FCC rules. These limits are designed to provide reasonable protection against harmful interference in a residential installation. This equipment generates, uses and can radiate radio frequency energy and, if not installed and used in accordance with the instructions, may cause harmful interference to radio communications. However, there is no guarantee that interference will not occur in a particular installation. If this equipment does cause harmful interference to radio or television reception, which can be determined by turning the equipment off and on, the user is encouraged to try to correct the interference by one or more of the following measures:

-Reorient or relocate the receiving antenna.

-Increase the separation between the equipment and receiver.

-Connect the equipment into an outlet on a circuit different from that to which the receiver is connected.

-Consult the dealer or an experienced radio/TV technician for help.

To assure continued compliance, any changes or modifications not expressly approved by the party responsible for compliance could void the user's authority to operate this equipment. (Example- use only shielded interface cables when connecting to computer or peripheral devices)

### **FCC Radiation Exposure Statement**

This equipment complies with FCC RF radiation exposure limits set forth for an uncontrolled environment. This transmitter must not be co-located or operating in conjunction with any other antenna or transmitter.

This equipment complies with Part 15 of the FCC Rules. Operation is subject to the following two conditions:

(1) This device may not cause harmful interference, and

(2) This device must accept any interference received, including interference that may cause undesired operation.

This equipment should be installed and operated with minimum distance 20cm between the radiator and your body.